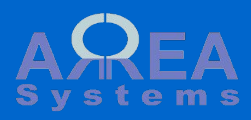

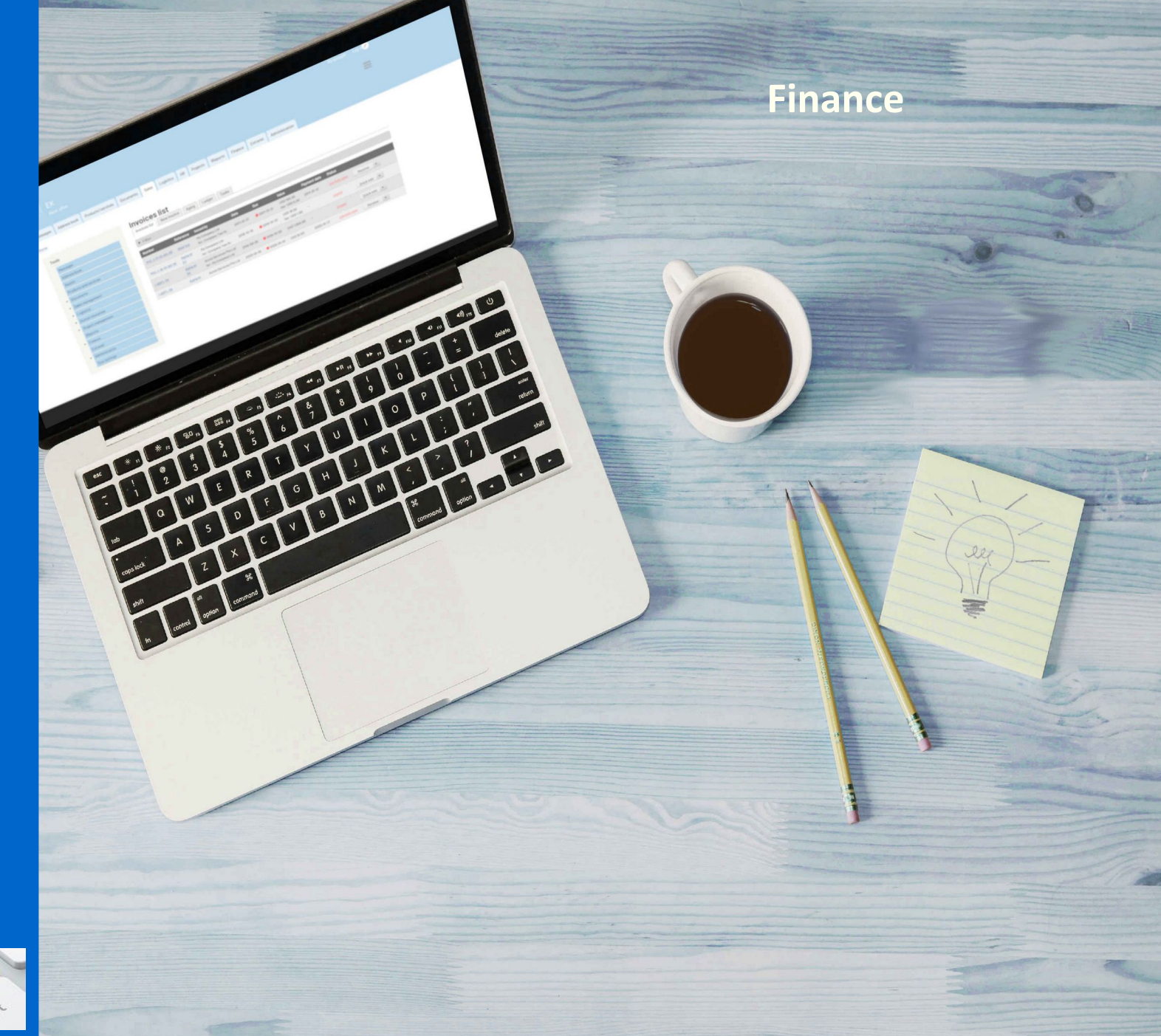

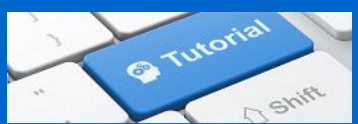

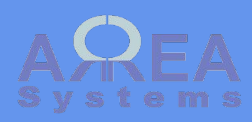

## Table of content

Journal tabs Chart of accounts Journal view entry Ledger Trial balance Report per period Audit Settings

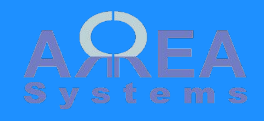

#### Journal

The journal covers all items necessary to setup and maintain the accounts structure and its management

#### - Journa

Retrieve history of journal transactions per date and company

- Journal Entry Enter a manual journal transaction following double entry principle

- Ledger

Retrieve history of account transactions per date and company

- Trial balance Statement and transactions balance control

- Reports Extract balance sheets and Profit & Loss reports

- Chart of accounts Accounts structure per company

Top ↑

# Journal

| Journal  | Journal entry | Ledger     | Trial balance      | Reports                | Chart of accounts |       |
|----------|---------------|------------|--------------------|------------------------|-------------------|-------|
| ▼ Filter |               |            |                    |                        |                   |       |
| from:    | 2015-06-01    | to: 2015-0 | 6-07 <b>comp</b> a | any <sup>‡</sup> – Sel | lect -            | Apply |

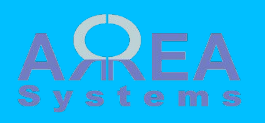

The chart must be build before any account transaction can be recorded.

Charts are made by company.

Based on your system setup you will have an imported basic structure or full structure already built

## Chart of accounts

| Journal Journal entry Ledger Trial | balance Reports Chart of accounts |
|------------------------------------|-----------------------------------|
| company : My Vompany Lt 🖵 Class :  | – Select –                        |
|                                    | – Select –                        |
|                                    | Assets                            |
|                                    | 11000 – Fixed Assets ≡            |
|                                    | 12000 – Current Assets            |
|                                    | 14100 – Other current Assets      |
|                                    | 15000 – Investsments              |
|                                    | 16000 – Empty                     |
|                                    | 17000 – Empty                     |
|                                    | 18000 – Empty                     |
|                                    | 19000 – Empty                     |
|                                    | Liabilities                       |
|                                    | 21000 - Long Term Liabilities     |
|                                    | 22000 - Current Liabilities       |
|                                    | 23000 – Empty                     |
|                                    | 24000 – Empty                     |
|                                    | 25000 – Empty                     |
|                                    | 26000 – Empty                     |
|                                    | 27000 – Empty                     |
|                                    | 28000 – Empty                     |
|                                    | 29000 – Empty 👻                   |

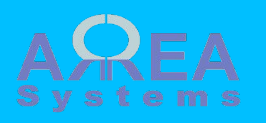

Accounts are organized in

- Headers (i.e. Assets)
- Class (i.e. Fixed assets)Detail (i.e. Building)

To view a chart detail list, Select the company and class of accounts and click 'list accounts'

# Chart of accounts

| J                              | lournal            | Journal entry Ledge | r Trial balanc       | ce Cash flov | v Reports     | Chart of a | ccounts                                                     |
|--------------------------------|--------------------|---------------------|----------------------|--------------|---------------|------------|-------------------------------------------------------------|
| COI                            | mpany <sup>‡</sup> | My Company Ltd      | - Class <sup>‡</sup> | 12000 - Cu   | irrent Assets |            | •                                                           |
| Pd                             | fExcel             | List accounts       |                      |              |               |            |                                                             |
|                                |                    | excelformat         |                      |              |               |            |                                                             |
|                                | _list              |                     |                      |              |               |            | Indicate the class<br>or account is active                  |
|                                | 12000              | Current Assets      | Balance              | Balance USD  | Balance date  | Active     | Note if account is<br>selected or de-<br>selected, the form |
|                                | 12100              | Cash On Hand        | 0.00                 | 0.00         | 2015-01-01    |            | record the change                                           |
|                                | 12102              | Cash on hand USD    | 0.00                 | 0.00         | 2015-01-01    | <b>V</b>   |                                                             |
|                                | 12115              | Saving account      | 0.00                 | 0.00         | 2015-01-01    |            |                                                             |
|                                | 12117              | Saving account USD  | 0.00                 | 0.00         | 2015-01-01    |            |                                                             |
|                                | 12120              | Mybank ac. 12345678 | -1,000.00            | -1,000.00    | 2015-01-01    | V          |                                                             |
|                                | 12130              | C bank Ac. 3593847  | 0.00                 | 0.00         | 2015-01-01    |            |                                                             |
| Indicates that                 | 12170              | Undeposited Funds   | 0.00                 | 0.00         | 2015-01-01    |            |                                                             |
| in the journal.<br>Description | 12200              | Trade Debtors       | 0.00                 | 0.00         | 2015-01-01    |            | Values in base<br>currency, local                           |
| cannot be edited               | Save               |                     |                      |              |               |            | of valuation                                                |

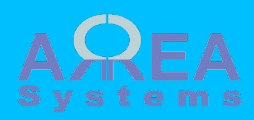

To add any account I the chart, click 'New account' In the New account box, enter an account detail number (not yet used) and the account name.

Then click 'Save'

If the account number already exists and error message will be displayed

Error: account already exist

Otherwise, the account will be confirmed

Account created: 11600 Factory equipment. Refresh list to view.

You need to close the box and refresh the list to view the account

List accounts

Top ↑

+ new account

Save

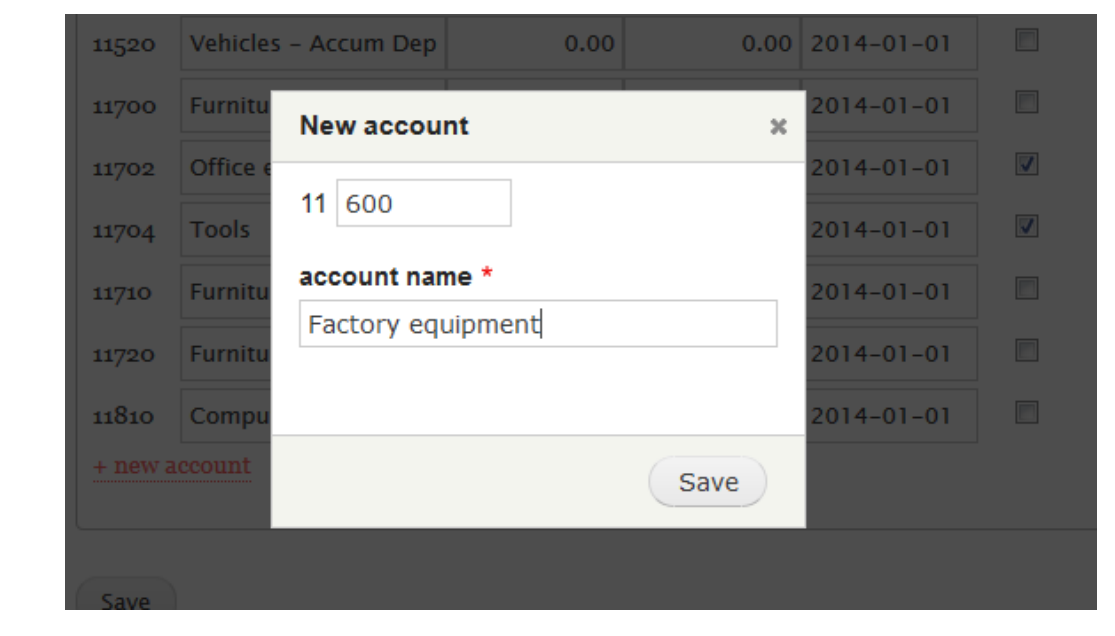

| 11520              | Vehicles – Accum Dep   | 0.00 | 0.00 | 2014-01-01 |  |
|--------------------|------------------------|------|------|------------|--|
| <mark>11600</mark> | Factory equipment      | 0.00 | 0.00 | 2014-01-10 |  |
| 11700              | Furniture and Fixtures | 0.00 | 0.00 | 2014-01-01 |  |
| 11702              | Office equipment       | 0.00 | 0.00 | 2014-01-01 |  |

Accounts are created with 0 value at date of creation and automatically activated

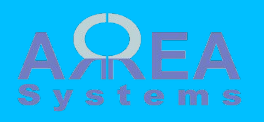

Example of Pdf format download

## Chart of accounts: My Company Ltd

| 10000 | Assets                        | Pdf file |
|-------|-------------------------------|----------|
| 11000 | Fixed Assets                  |          |
| 11300 | Buildings & Improvements      | _        |
| 11500 | Vehicles                      |          |
| 11700 | Furniture and Fixtures        |          |
| 11810 | Computer & Office Equipt cost |          |
| 11900 | Depreciation of equipment     |          |
| 12000 | Current Assets                | _        |
| 12100 | Cash On Hand                  |          |
| 12102 | Cash on hand USD              |          |
| 12115 | Saving account                |          |
| 12117 | Saving account USD            |          |
| 12120 | Mybank ac. 123456789          |          |
| 12130 | C bank Ac. 3593847            |          |
| 12138 | test                          |          |
| 12170 | Undeposited Funds             |          |
| 12200 | Trade Debtors                 |          |
| 12203 | Trade Debtors SGD             |          |
| 12204 | Trade Debtors FUR             |          |
| 12290 | Provision for Doubtful Debts  |          |
| 12600 | Tax deductible                |          |
| 12602 | Tax deductible USD            |          |
| 14100 | Other current Assets          |          |
| 15000 | Investsments                  | _        |
| 16000 | Empty                         | _        |
| 17000 | Empty                         |          |
| 18000 | Empty                         |          |
| 19000 | Empty                         | <br>_    |
| 20000 | Liabilities                   | _        |
| 21000 | Long Term Liabilities         |          |
| 21100 | Loans                         | _        |

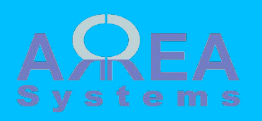

Example of Excel format download

|    | A       | В                                  | C      | D       | E           | F          | G      |
|----|---------|------------------------------------|--------|---------|-------------|------------|--------|
| 1  | Acme    | Services Pte Ltd                   |        |         |             |            |        |
| 2  | Account | Name                               | Туре   | Balance | Balance USD | Date       | Status |
| 3  | 10000   | Assets                             | header | 0       | C           | 2016-01-01 | 1      |
| 4  | 11000   | Fixed Assets                       | class  | 0       | C           | 2016-01-01 | 1      |
| 5  | 11300   | changed description                | detail | 0       | C           | 2016-01-01 | 0      |
| 6  | 11500   | Vehicles                           | detail | 0       | C           | 2016-01-01 | 1      |
| 7  | 11700   | Furniture and Fixtures             | detail | 0       | C           | 2016-01-01 | 1      |
| 8  | 11810   | Computer & amp; Office Equipt cost | detail | 0       | C           | 2016-01-01 | 1      |
| 9  | 11900   | Depreciation of equipment          | detail | 0       | C           | 2016-01-01 | 1      |
| 10 | 12000   | Current Assets                     | class  | 0       | c           | 2016-01-01 | 1      |
| 11 | 12100   | Cash On Hand                       | detail | 0       | C           | 2016-01-01 | 1      |
| 12 | 12102   | Cash on hand USD                   | detail | 0       | C           | 2016-01-01 | 1      |
| 13 | 12115   | Saving account                     | detail | 0       | C           | 2016-01-01 | 1      |
| 14 | 12117   | Saving account USD                 | detail | 0       | C           | 2016-01-01 | 1      |
| 15 | 12120   | Mybank ac. 123456789               | detail | -2000   | -2000       | 2016-01-01 | 1      |
| 16 | 12130   | C bank Ac. 3593847                 | detail | 0       | C           | 2016-01-01 | 1      |
| 17 | 12138   | test                               | detail | 0       | C           | 2016-01-01 | 1      |
| 18 | 12170   | Undeposited Funds                  | detail | -1000   | -1000       | 2016-01-01 | 1      |
| 19 | 12200   | Trade Debtors                      | detail | 0       | C           | 2016-01-01 | 1      |
| 20 | 12203   | Trade Debtors USD                  | detail | 0       | C           | 2016-01-01 | 1      |
| 21 | 12204   | Trade Debtors SGD                  | detail | 0       | c           | 2016-01-01 | 1      |
| 22 | 12205   | Trade Debtors EUR                  | detail | 0       | C           | 2016-01-01 | 1      |
| 23 | 12290   | Provision for Doubtful Debts       | detail | 0       | C           | 2016-01-01 | 1      |
| 24 | 12600   | Tax deductible                     | detail | 0       | C           | 2016-01-01 | 1      |
| 25 | 12602   | Tax deductible USD                 | detail | 0       | C           | 2016-01-01 | 1      |
| 26 | 14100   | Other current Assets               | class  | 0       | C           | 2016-01-01 | 0      |
| 27 | 15000   | Investsments                       | class  | 0       | C           | 2016-01-01 | 0      |
| 28 | 16000   | Empty                              | class  | 0       | c           | 2016-01-01 | 0      |
| 29 | 17000   | Empty                              | class  | 0       | C           | 2016-01-01 | 0      |
| 30 | 18000   | Empty                              | class  | 0       | C           | 2016-01-01 | 0      |
| 31 | 19000   | Empty                              | class  | 0       | C           | 2016-01-01 | 0      |
| 32 | 20000   | Liabilities                        | header | 0       | C           | 2016-01-01 | 1      |
| 33 | 21000   | Long Term Liabilities              | class  | 0       | C           | 2016-01-01 | 1      |
| 34 | 21100   | Loans                              | detail | 0       | C           | 2016-01-01 | 1      |
|    |         | 1                                  | 1      | 1       | 1           | 1          | 1 I    |

Excel file

1

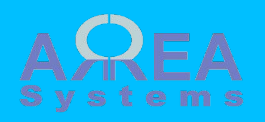

Note: you can re-use Excel format to import new structure

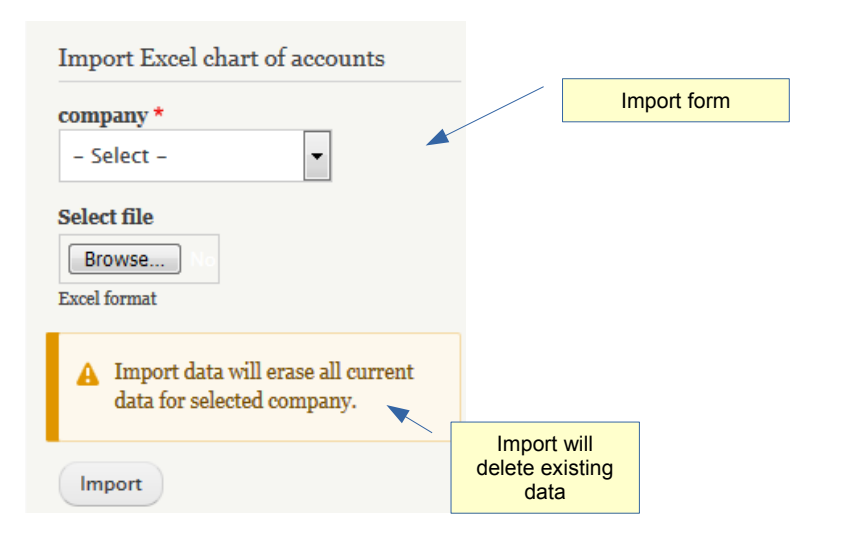

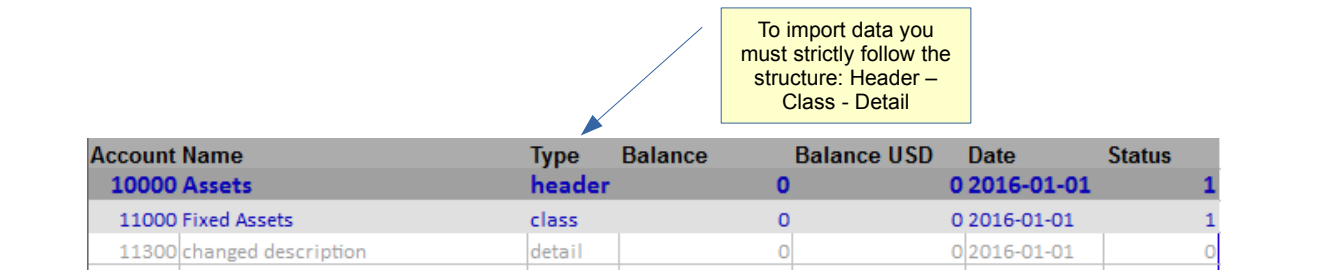

Header ex. 10000, 20000, 30000 etc... Class ex 11000, 21000, 22000 etc... Detail ex 11300, 22202, 41010 etc...

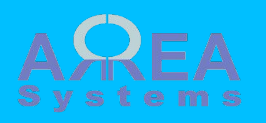

Chart of accounts is used in the following settings:

- finance settings per company
- Human resources settings
- bank accounts settings

| Fiscal year: 2014 • me            | onth: 12 •        |                    |                            |                       |
|-----------------------------------|-------------------|--------------------|----------------------------|-----------------------|
| yes                               |                   |                    |                            |                       |
| 22352 - Tax payable US            | D •               |                    |                            |                       |
| sales tax collection account      |                   |                    |                            |                       |
| VOT -                             |                   |                    |                            |                       |
| deductible sales tax              |                   |                    |                            |                       |
|                                   |                   |                    |                            |                       |
| 12600 - Tax deductible            | •                 |                    |                            |                       |
| sales tax deduction account       |                   |                    |                            |                       |
| 10                                |                   |                    |                            |                       |
| sales tax rate                    |                   |                    |                            |                       |
| 22200 - Trade Creditor            |                   |                    |                            |                       |
| Withholding tax collection accou  | t                 |                    |                            |                       |
| 12600 - Tax deductible            |                   |                    |                            |                       |
| Withholding tax deduction account | nt                |                    |                            |                       |
| 1                                 |                   |                    |                            |                       |
| Withholding tax rate              |                   |                    |                            |                       |
| 41010 Falar                       |                   |                    |                            |                       |
| commercy sain loss account        |                   |                    |                            |                       |
| tania) gan, mi ana an             |                   |                    |                            |                       |
|                                   | main cash account | other cash account | receivable account, debtor | Isability account, ci |
| Dollar Singapour (SGD)            | 11500 - Vehicl •  | 11500 - Vehicl •   | 12204 - Trade •            | 22200 - Trade •       |
| EURO (EUR)                        | 11500 - Vehicl •  | 11500 - Vehicl •   | 12205 - Trade •            | 21100 - Loans .       |
|                                   |                   |                    |                            |                       |
|                                   |                   |                    |                            |                       |

#### Accounts

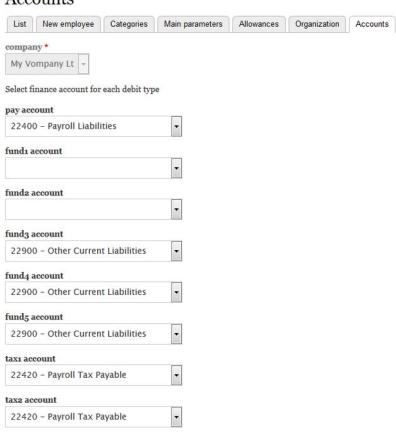

Banks Bank accounts

| new               |                             |          |            |            |
|-------------------|-----------------------------|----------|------------|------------|
| Account reference | Bank reference              | Currency | Accounting | Operations |
| 000050223143-MYR  | Clicky bank - My Vompany Lt | SGD      | 12115      | Edit •     |
| 0033023143-USD    | credit limited - Company 2  | USD      | 12120      | Edit •     |
| 3593847-EUR       | Clicky bank - My Vompany Lt | EUR      | 12130      | Edit •     |

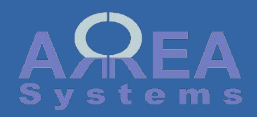

Journal view

The journal is automatically updated by any transaction recorded in other modules like: purchase, invoice, expenses, salaries etc... General section is for records of manual journal entries.

Data can be extracted by date and company or single ID

Data are displayed by categories:

- general
- expense
- receipt
- payroll
- invoice
- purchase

| Search ID from:       | 01 / 01 / 2015 🕲 to: 01 / 31 / 201 | 5 🛛 company: My Company Ltd                | <ul> <li>✓ Apply</li> </ul> |       |
|-----------------------|------------------------------------|--------------------------------------------|-----------------------------|-------|
|                       | Search single ID                   |                                            | Date range filter           |       |
| general               | Export in Excel                    | format                                     |                             |       |
| expense               |                                    |                                            |                             |       |
| receipt               |                                    |                                            |                             |       |
| payroll               |                                    |                                            |                             |       |
| invoice               | Date and e                         | ntry ID                                    |                             |       |
| Entry                 | Account                            |                                            | Debit Cr                    | edit  |
| 2 – abc               |                                    |                                            |                             |       |
| 2015-05-28            |                                    |                                            |                             |       |
|                       | 41010 Sales                        |                                            | 50.05                       | 50.00 |
| 29                    | 12203 Trade Debtors USD            | Chart of account ref                       | 50.00                       | 50.00 |
| 29<br>30<br>Total USD |                                    |                                            | 50.00                       |       |
| 29<br>30<br>Total USD |                                    | (Click on ref. To view an account history) |                             |       |

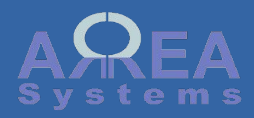

Journal view

Search single ID

| Journal Journal entry I | edger Trial balance Cash flow Reports | Chart of accounts |                      |       |
|-------------------------|---------------------------------------|-------------------|----------------------|-------|
| ' Filter                |                                       |                   |                      |       |
| 2954 Apply              | Reset                                 |                   | Print Html<br>format |       |
| Search sir              | igle ID                               |                   |                      |       |
| My Company Ltd          | Journal da                            | ita               |                      |       |
| Purchase (2018-02-12)   |                                       |                   |                      |       |
| 24 - JustJobs Sdn Bhd   |                                       |                   |                      |       |
| Entry                   | Account                               |                   | Debit Cr             | redit |
| 2943 - 861              | <u>61800</u> -                        |                   | 0.00                 |       |
| 2944 - 862              | 22202 - Trade creditors USD           |                   |                      |       |
| 2945 - 863              | 51010 - Cost of Sales service         |                   | 100.00               |       |
| 2946 - 864              | 22202 - Trade creditors USD           |                   |                      | 10    |
| 2947 - 865              | 51010 - Cost of Sales service         |                   | 110.00               |       |
| 2948 - 866              | 22202 - Trade creditors USD           |                   |                      | 11    |
| 2949 - 867              | 51010 - Cost of Sales service         |                   | 0.00                 |       |
| 2950 - 868              | 22202 - Trade creditors USD           |                   |                      |       |
| 2951 - 869              | 51010 - Cost of Sales service         |                   | 0.00                 |       |
| 2952 - 870              | 22202 - Trade creditors USD           |                   |                      |       |
| 2953 - 871              | 51010 - Cost of Sales service         |                   | 120.00               |       |
| 2954 - 872              | 22202 - Trade creditors USD           |                   |                      | 12    |
| 2955 - 873              | 51010 - Cost of Sales service         |                   | 130.00               |       |
| 2956 - 874              | 22202 - Trade creditors USD           |                   |                      | 13    |
| 2957 - 875              | 51010 - Cost of Sales service         |                   | 0.00                 |       |
| 2958 - 876              | 22202 - Trade creditors USD           |                   |                      | (     |
| 2959 - 877              | 51010 - Cost of Sales service         |                   | 150.00               |       |
| 2960 - 878              | 22202 - Trade creditors USD           |                   |                      | 15/   |
| Total USD               |                                       |                   | 610.00               | 61    |

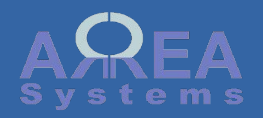

Journal entry

Journal entry can be done manually for any transaction that is not covered by other module like sales or expenses for instance.

Manual entries may be used for account adjustment or transfers for example.

The manual entry will appear in the 'general' section after record

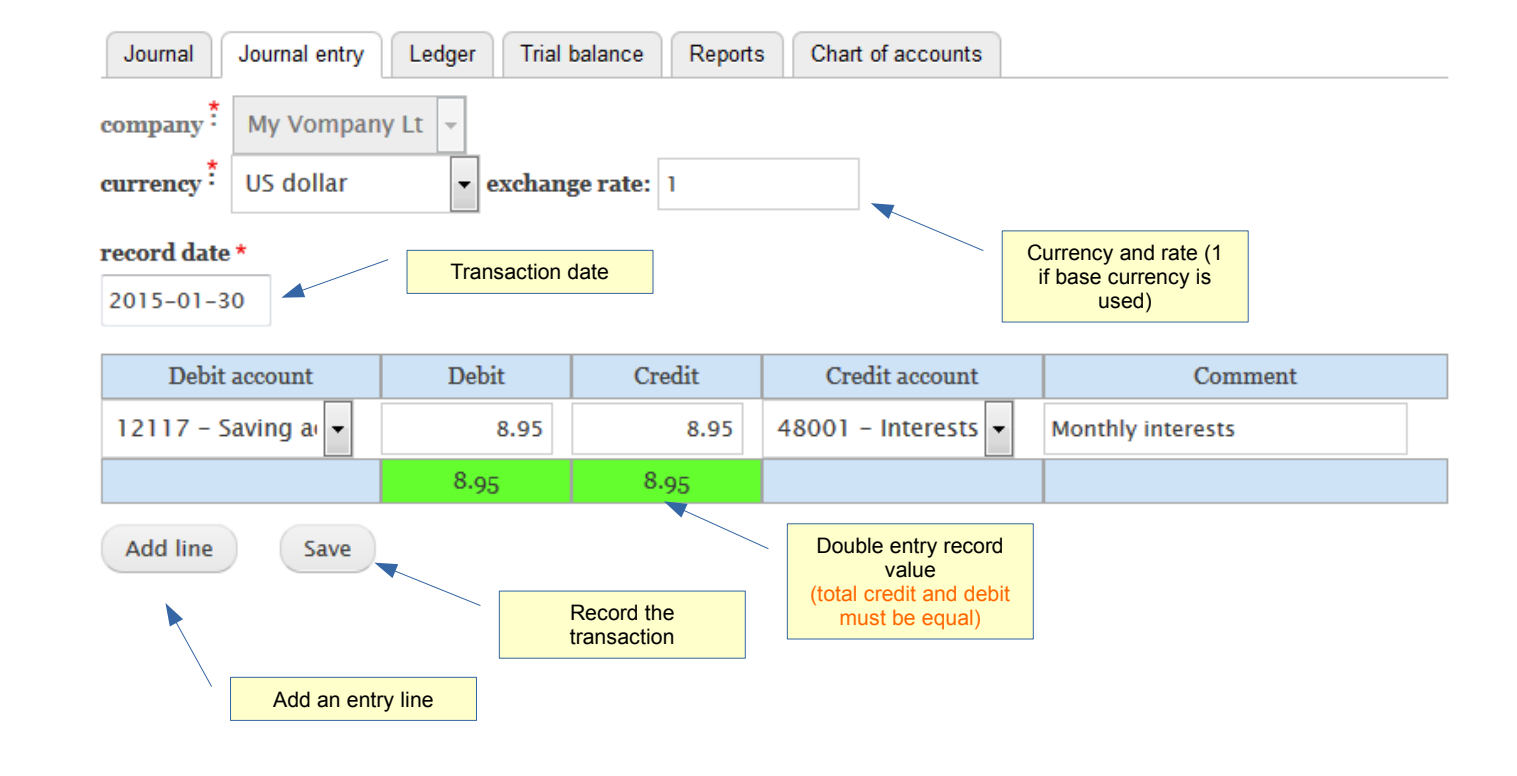

| general |                       |                          |       |        |  |  |  |
|---------|-----------------------|--------------------------|-------|--------|--|--|--|
| Entry   |                       | Account                  | Debit | Credit |  |  |  |
| 1 -     | 1 – Monthly interests |                          |       |        |  |  |  |
| 2015-   | -01-30                |                          |       |        |  |  |  |
|         | 35                    | 12117 Saving account USD | 8.95  |        |  |  |  |
|         | 36                    | 48001 Interests          |       | 8.95   |  |  |  |
| Total   | Total USD             |                          |       | 8.95   |  |  |  |
|         |                       |                          |       |        |  |  |  |

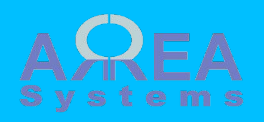

Ledger

The Ledger will extract list of transactions per account with opening and closing balance

| Filter                                  |                           |                      |                    |
|-----------------------------------------|---------------------------|----------------------|--------------------|
| from: 2015-01-01 to: 2015-01-30 company | * My Vompany Lt 👻 range * | 12100 - Cash On 🔻 12 | 117 - Saving a     |
| Apply Reset                             |                           |                      |                    |
|                                         |                           |                      |                    |
| Expert in Excel format                  |                           | /                    | Transaction type a |

| Excel                       | port in Excel | format.                      |             |     | /     | value.   |
|-----------------------------|---------------|------------------------------|-------------|-----|-------|----------|
| USD                         | Entry         | Description                  |             |     | Debit | Credit   |
| 12117 - Saving account      | USD 🔺 🔽       | Account ref                  |             |     |       |          |
| opening 0.00 ( 0.00 USD )   |               | Account tel.                 |             |     |       |          |
| 2015-01-30                  | 35            | 1 Monthly interests          |             | USD | 8.95  |          |
| Total period (local current | cy)           |                              |             |     | 8.95  | 0.00     |
| Closing (local currency)    |               |                              |             |     | 8.95  |          |
| USD                         | Entry         | Description                  |             |     | Debit | Credit   |
| 12120 - Mybank ac. 123      | 456789        |                              |             |     |       |          |
| opening 0.00 ( 0.00 USD )   | )             |                              |             |     |       |          |
| 2015-05-14                  | 12            | 2 Payroll record allowance g |             | USD |       | 1,000.00 |
| 2015-06-07                  | 38            | 5 MVL-EM-15-06-8 test        |             | USD |       | 500.00   |
| Total period (local current | cy)           |                              |             |     | 0.00  | 1,500.00 |
| Closing (local currency)    |               |                              |             |     |       | 1,500.00 |
| USD                         | Entry         | Des Transa                   | action      | D   | ebit  | Credit   |
| 12130 - C bank Ac. 3593     | 3847          | expressed                    | l in multi- |     |       |          |
| opening 0.00 ( 0.00 USD )   | )             | Currencie                    | smode       |     |       |          |
| 2015-01-07                  | 41            | 6 supplies                   | EUR         |     |       | 260.00   |
| 2015-01-07                  | 42            | 6 supplies                   | exchange    |     |       | 65.00    |
| Total period (local current | cy)           |                              |             |     | 0.00  | 260.00   |
| Total USD                   |               |                              |             |     | 0.00  | 325.00   |
| Closing (local currency)    |               |                              |             |     |       | 260.00   |
| Closing USD                 |               |                              |             |     |       | 325.00   |
|                             |               | <hr/>                        |             |     |       |          |

Total and closing expressed in multicurrencies mode

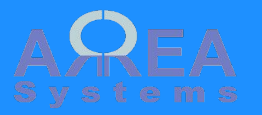

#### Trial balance

The trial balance can be extracted by year, month and company. The transactions amount are cumulative every month.

If double entries transaction are accurate the net balance should be equal to 0

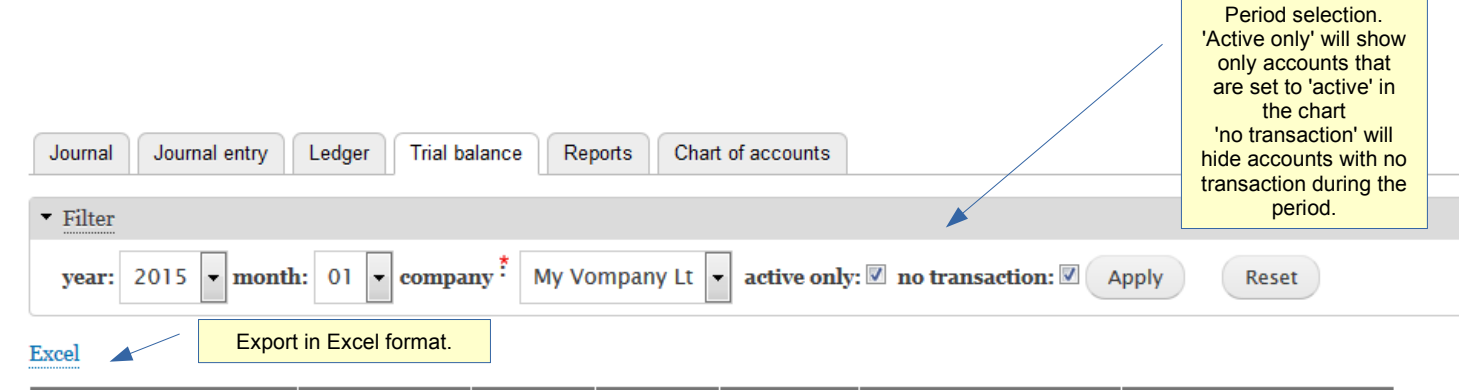

| Account                   | USD                              | Debit     | Credit | Net     | Year to date Debit | Year to date Credit |
|---------------------------|----------------------------------|-----------|--------|---------|--------------------|---------------------|
| TOTAL balance             |                                  | 788.95    | 788.95 | 0.00    | 788.95             | 788.95              |
| TOTAL balance USD         |                                  | 926.45    | 926.45 | 0.00    | 926.45             | 926.45              |
| 12120 - Mybank ac. 1234   | 56789                            | 8.95      | 230.00 | 221.05  | 8.95               | 230.00              |
| Exchange USD              |                                  | 8.95      | 230.00 | 221.05  | 8.95               | 230.00              |
| 12205 - Trade Debters EUP |                                  | 50.00     | 0.00   | -550.00 | 550.00             | 0.00                |
| Exchange USD (C           | (Click on ref. To view           | an 687.50 | 0.00   | -687.50 | 687.50             | 0.00                |
| 22352 - Tax payable       | 2 - Tax payable account history) |           | 50.00  | 50.00   | 0.00               | 50.00               |
| Exchange USD              |                                  | 0.00      | 62.50  | 62.50   | 0.00               | 62.50               |
| 41010 – Sales             |                                  | 0.00      | 500.00 | 500.00  | 0.00               | 500.00              |
| Exchange USD              |                                  | 0.00      | 625.00 | 625.00  | 0.00               | 625.00              |
| 48001 - Interests         |                                  | 0.00      | 8.95   | 8.95    | 0.00               | 8.95                |
| Exchange USD              |                                  | 0.00      | 8.95   | 8.95    | 0.00               | 8.95                |
| 61002 – Phone             |                                  | 230.00    | 0.00   | -230.00 | 230.00             | 0.00                |
| Exchange USD              |                                  | 230.00    | 0.00   | -230.00 | 230.00             | 0.00                |
| TOTAL balance             |                                  | 788.95    | 788.95 | 0.00    | 788.95             | 788.95              |
| TOTAL balance USD         |                                  | 926.45    | 926.45 | 0.00    | 926.45             | 926.45              |

Net balance should be 0

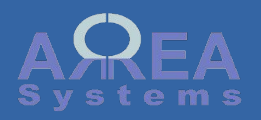

#### Reports

The profit and loss report.

The profit and loss is calculated by year and month per company.

It is calculated from journal entries:

Revenue

- cost of sales
- charges

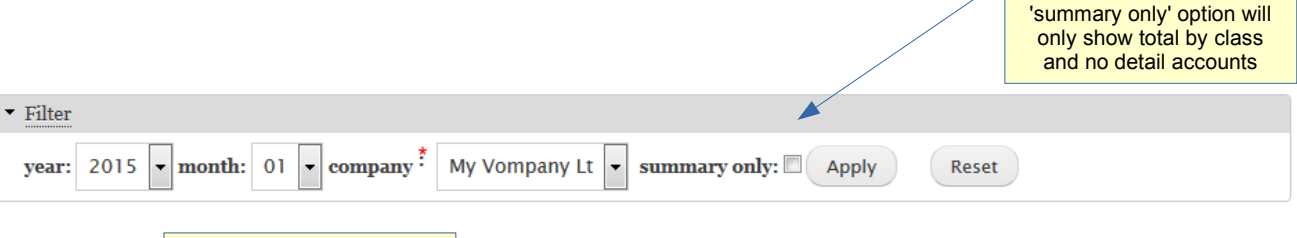

Period selection.

Export in Pdf format.

Export

| REVENUE                 |                 | Base currency<br>(USD) | Multi<br>currency | COST OF SALES               |                       | Base currency<br>(USD) | Multi<br>currency |
|-------------------------|-----------------|------------------------|-------------------|-----------------------------|-----------------------|------------------------|-------------------|
| 40000                   | Income          |                        |                   | 50000                       | Cost of Sales         |                        |                   |
|                         | 41000 Income    |                        |                   |                             | 51000 Cost of Sale    | s service              |                   |
| 41010                   | Sales           | 625.00                 | 500.00            | Sub Total 51000             | Cost of Sales service | 0.00                   | 0.00              |
| Sub Total 41000         | ) Income        | 625.00                 | 500.00            |                             | 52000 Cost of Sale    | s purchases            |                   |
|                         | 42000 Other Inc | ome                    |                   | Sub Total 52000             | Cost of Sales         | 0.00                   | 0.00              |
| Sub Total 42000         | Other Income    | 0.00                   | 0.00              | purchases                   |                       | 0.00                   | 0.00              |
|                         | 43000 Empty     |                        |                   | Total 50000                 | Cost of Sales         | 0.00                   | 0.00              |
| Sub Total 43000         | ) Empty         | 0.00                   | 0.00              | CHARCES                     |                       | P                      | Madei             |
|                         | 44000 Empty     |                        |                   | CHARGES                     |                       | Also Currency          |                   |
| Sub Total 44000         | ) Empty         | 0.00                   | 0.00              | 60000                       | Fundamente            | (050)                  | currency          |
|                         | 47000 Empty     |                        |                   | 00000                       | Expenses              |                        | _                 |
| Sub Total 47000         | ) Empty         | 0.00                   | 0.00              | 61002                       | Phone<br>Phone        | 220.00                 | 220.00            |
|                         | 48000 Miscellar | eous                   |                   | 5h T-s-1 61000              | Canada P              | -250.00                | -230.00           |
| 48001                   | Interests       | 8.95                   | 8.95              | Administrative              | General œ             | -230.00                | -230.00           |
| Sub Total 48000         | ) Miscellaneous | 8.95                   | 8.95              | , and the second second     | 62000 Travel          |                        |                   |
|                         | 49900 Currency  | Gain Loss              |                   | Sub Total 62000             | Travel                | 0.00                   | 0.00              |
| Sub Total 49900<br>Loss | ) Currency Gain | 0.00                   | 0.00              |                             | 63000 Finance char    | ges                    |                   |
| Total 40000             | Income          | 633.95                 | 508.95            | 63002                       | bank charges          | -6.25                  | -5.00             |
|                         |                 |                        |                   | Sub Total 63000             | Finance charges       | -6.25                  | -5.00             |
| Profit (loss)           |                 | 397.70                 | 273.95            |                             | 64000 Shrinkage/S     | poilage                |                   |
|                         |                 |                        |                   | Sub Total 64000             | Shrinkage/Spoilage    | 0.00                   | 0.00              |
|                         | Calculated      |                        |                   |                             | 65000 Employment      | Expenses               |                   |
|                         | currency        |                        |                   | Sub Total 65000<br>Expenses | Employment            | 0.00                   | 0.00              |
|                         |                 |                        |                   |                             | 66000 Occupancy O     | osts                   |                   |
|                         |                 |                        |                   | Sub Total 66000             | Occupancy Costs       | 0.00                   | 0.00              |
|                         |                 |                        |                   |                             | 67000 Operation       |                        |                   |
|                         |                 |                        |                   | Sub Total 67000             | Operation             | 0.00                   | 0.00              |
|                         |                 |                        |                   | Total 60000                 | Expenses              | -236.25                | -235.00           |

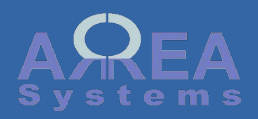

#### Reports

The balance sheet report.

The balance sheet is calculated by year and month per company.

It is calculated from journal entries:

Assets

- liabilities

= net assets

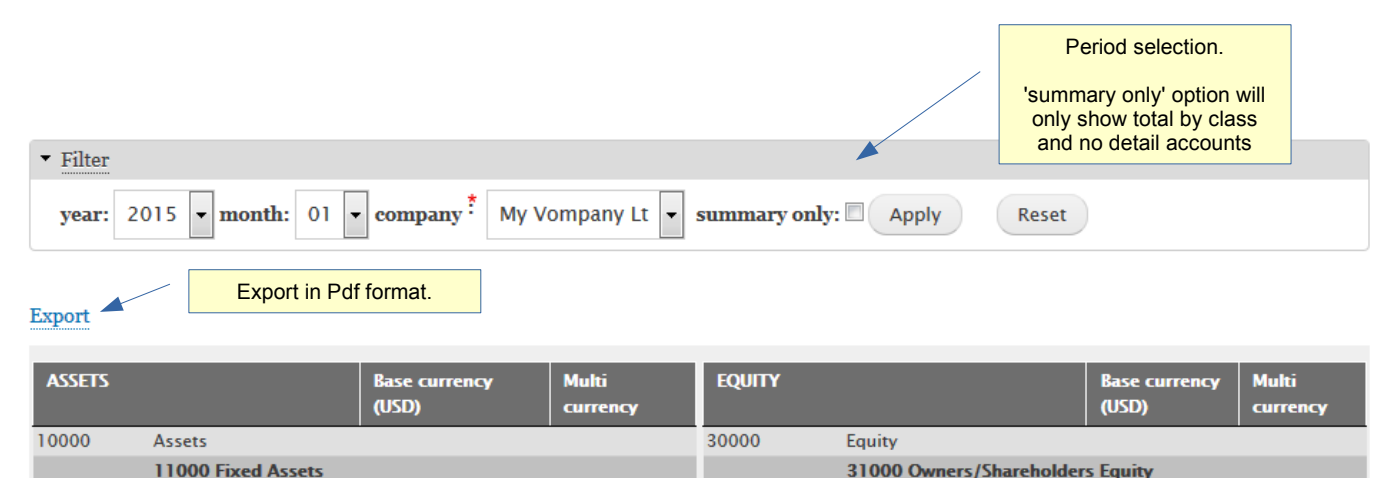

|                       |                                                                                                    |                                                                                                    | 30000                                                                                                    | Equity                                                                                                    |                                                                                                    |                                                                                                    |
|-----------------------|----------------------------------------------------------------------------------------------------|----------------------------------------------------------------------------------------------------|----------------------------------------------------------------------------------------------------|----------------------------------------------------------------------------------------------------|----------------------------------------------------------------------------------------------------|----------------------------------------------------------------------------------------------------|
| Fixed Assets          |                                                                                                    |                                                                                                    |                                                                                                    | 31000 Owners/Shareholders Equ                                                                                                    | iity                                                                                                    |                                                                                                    |
| ed Assets             | 0.00                                                                                                    | 0.00                                                                                                    | 31100                                                                                                    | Capital                                                                                                    | 1,000.00                                                                                                    | 1,000.00                                                                                                    |
| Current Assets        |                                                                                                    |                                                                                                    | Total 21000                                                                                                    | Owners/Shareholders                                                                                                    | 1 000 00                                                                                                    | 1 000 00                                                                                                    |
| ank ac.               | 778.95                                                                                                    | 778.95                                                                                                    | 10141 51000                                                                                                    | Equity                                                                                                    | 1,000.00                                                                                                    | 1,000.00                                                                                                    |
| 6790                  | 110.55                                                                                                    | 110.55                                                                                                    |                                                                                                    | 38000 Retained Earnings                                                                                                    |                                                                                                    |                                                                                                    |
| Chart of account ref. | -6.25                                                                                                    | -5.00                                                                                                    | Total 38000                                                                                                    | Retained Earnings                                                                                                    | 0.00                                                                                                    | 0.00                                                                                                    |
| account history)      | 687.50                                                                                                    | 550.00                                                                                                    |                                                                                                    | 39000 Current Year Earnings                                                                                                    |                                                                                                    |                                                                                                    |
|                       | ,460.20                                                                                                    | 1,323.95                                                                                                    | 39001                                                                                                    | Earnings                                                                                                    | 397.70                                                                                                    | 273.95                                                                                                    |
| s 1,                  | ,460.20                                                                                                    | 1,323.95                                                                                                    | Total 39000                                                                                                    | Current Year Earnings                                                                                                    | 397.70                                                                                                    | 273.95                                                                                                    |
|                       |                                                                                                    |                                                                                                    | <b>Grand Total</b>                                                                                                    |                                                                                                    | 1 007 70                                                                                                    | 1 070 05                                                                                                    |
| 1,397.70              | 0                                                                                                    | 1.273.95                                                                                                    | 30000                                                                                                    | Equity                                                                                                    | 1,397.70                                                                                                    | 1,273.95                                                                                                    |
|                       | Fixed Assets<br>ed Assets<br>Current Assets<br>ank ac.<br>Chart of account ref.<br>(Click on ref. To view an<br>account history)<br>s 1<br>1,397.7 | Fixed Assets and Assets Current Assets Chart of account ref. (Click on ref. To view an account history) (Click on ref. To view an account history) (Click | Fixed Assets       0.00       0.00         current Assets       0.00       0.00         current Assets       778.95       778.95         chart of account ref.<br>(Click on ref. To view an<br>account history)       -6.25       -5.00         reference       -550.00       -687.50       550.00         reference       1,323.95       -1,323.95         s       1,460.20       1,323.95 | Fixed Assets       0.00       0.00         current Assets       0.00       0.00         current Assets       0.00       0.00         current Assets       778.95       778.95         Chart of account ref.<br>(Click on ref. To view an<br>account history)       -6.25       -5.00         refut rests       -5.20       550.00         s       1,460.20       1,323.95         1,397.70       1,273.95       30000 | Fixed Assets0.00EquityIf Exed Assets0.000.00311000 Owners/Shareholders EquityIf Exed Assets0.000.0031100CapitalIf Current Assets0.000.000.000.000.00If Current Assets0.000.0031100CapitalIf Current Assets0.000.000.000.000.00If Current Assets778.95778.95778.95Total 31000If Chart of account ref6.25-5.00687.50550.00If Citick on ref. To view an account history)-6.201,323.95Total 38000If Citick on ref. To view an account history-460.201,323.9539001If Af60.201,323.95Total 39000Current Year EarningsIf Af60.201,2273.95Total 39000Current Year EarningsIf Af60.201,2273.95Total 39000Current Year EarningsIf Af60.201,2273.95Total 39000Current Year EarningsIf Af60.201,2273.95Total 39000Current Year EarningsIf Af60.201,2273.95Total 39000Current Year EarningsIf Af60.201,2273.95Total 39000Current Year EarningsIf Af60.201,2273.95Total 39000Current Year EarningsIf Af60.201,2273.95Total 39000Current Year EarningsIf Af60.201,2273.95Total 39000Current Year EarningsIf Af60.201,2273.95Total 39000Current Year EarningsIf Af60.20 | Fixed Assets       0.00       0.00       31000 Cwners/Shareholders Equity         red Assets       0.00       0.00       31100       Capital       1,000.00         Current Assets       0.00       0.00       31100       Capital       1,000.00         Current Assets       778.95       778.95       778.95       778.95       778.95       778.95       1,000.00         Chart of account ref.<br>(Click on ref. To view an account history)       -6.25       -5.00       687.50       550.00       39000 Current Year Earnings       0.00         s       1,460.20       1,323.95       Total 39000       Current Year Earnings       397.70         1,397.70       1,273.95       30000       Current Year Earnings       397.70 |

| LIABILITIES                   |                       | Base currency<br>(USD) | Multi<br>currency |
|-------------------------------|-----------------------|------------------------|-------------------|
| 20000                         | Liabilities           |                        |                   |
|                               | 21000 Long Term Lia   | bilities               |                   |
| Sub Total 2100<br>Liabilities | 0 Long Term           | 0.00                   | 0.00              |
|                               | 22000 Current Liabili | ties                   |                   |
| 22352                         | Tax payable USD       | 62.50                  | 50.00             |
| Sub Total 2200                | 0 Current Liabilities | 62.50                  | 50.00             |
| Total 20000                   | Liabilities           | 62.50                  | 50.00             |

#### Start new year

Sub Total 11000 Fix

Sub Total 12000 Ca

12120

12130

12205

Total

10000

Net Assets

12345

Calculated net assets in base currency Net assets should equal equity in base currency

Link to post data to a new fiscal year.

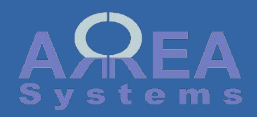

#### Balance sheet

New fiscal year: You can post data to a new fiscal year after the year end. Closing account values will be posted as opening account values for the next year.

Click 'Confirm new year posting' to proceed.

#### New year

company \*

My Vompany Lt

A You are going to post accounting data to next fiscal year.

Current year start: 2014-01-01 , New year start: 2015-01-01

|                                     | Current          |           | Next           |             |           |                |
|-------------------------------------|------------------|-----------|----------------|-------------|-----------|----------------|
| Account                             | Previous opening | USD       | Local currency | New opening | USD       | Local currency |
| 10000 Assets                        | 2015-01-01       | 0.00      | 0.00           | 2015-01-01  | 0.00      | 0.00           |
| 11000 Fixed Assets                  | 2015-01-01       | 0.00      | 0.00           | 2015-01-01  | 0.00      | 0.00           |
| 11300 Buildings & Improvements      | 2015-01-01       | 0.00      | 0.00           | 2015-01-01  | 0.00      | 0.00           |
| 11500 Vehicles                      | 2015-01-01       | 0.00      | 0.00           | 2015-01-01  | 0.00      | 0.00           |
| 11700 Furniture and Fixtures        | 2015-01-01       | 0.00      | 0.00           | 2015-01-01  | 0.00      | 0.00           |
| 11810 Computer & Office Equipt cost | 2015-01-01       | 0.00      | 0.00           | 2015-01-01  | 0.00      | 0.00           |
| 12000 Current Assets                | 2015-01-01       | 0.00      | 0.00           | 2015-01-01  | 0.00      | 0.00           |
| 12100 Cash On Hand                  | 2015-01-01       | 0.00      | 0.00           | 2015-01-01  | 0.00      | 0.00           |
| 12102 Cash on hand USD              | 2015-01-01       | 0.00      | 0.00           | 2015-01-01  | 0.00      | 0.00           |
| 12115 Saving account                | 2015-01-01       | 0.00      | 0.00           | 2015-01-01  | 0.00      | 0.00           |
| 12117 Saving account USD            | 2015-01-01       | 0.00      | 0.00           | 2015-01-01  | 0.00      | 0.00           |
| 12120 Mybank ac. 123456789          | 2015-01-01       | -1,000.00 | -1,000.00      | 2015-01-01  | -1,000.00 | -1,000.00      |

Confirm New year posting

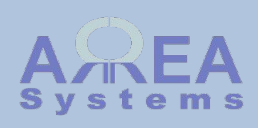

Audit

Audit functions are tools that helps you to identify discrepancies in records

Currently, there are 2 audit functions available:

- currency audit for gain/loss record in multi-currencies configuration;

- chart audit to track missing account

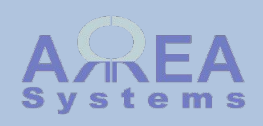

Audit: currency

This will track errors in sales and purchases currencies gain / loss

To access the audit function, you need to key in the full url in browser:

- $\rightarrow$  /finance/audit/currency/i to audit invoices
- $\rightarrow$  /finance/audit/currency/p to audit purchases

## Audit

Currency gains and loss with sales

| Debit               | Credit | Journal ID | Fx in | Fx out                | Currency                | Audit |
|---------------------|--------|------------|-------|-----------------------|-------------------------|-------|
| 3 Acme Services Pte | Ltd    |            |       |                       |                         |       |
| Total 0             |        |            |       |                       |                         |       |
| 2 Company Two IIc   |        |            |       |                       |                         |       |
| 12221               | 49999  | 2843       | 0.8   | 0.7                   | EUR                     | ok    |
| Total 17.86         |        |            |       |                       | /                       | ~     |
|                     |        |            |       | Audit ind<br>discrepa | licates no<br>ncy found |       |

The audit verifies that gain or loss is properly recorded as debit or credit of currency gain/loss account. If audit does not states 'OK', it means that the particular journal ID reference is wrongly recorded. It may be adjusted with manual entry.

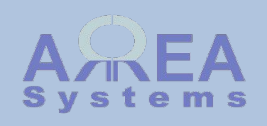

Audit: chart

This will track accounts that are in journal record but not in the chart To access the audit function, you need to key in the full url in browser:

 $\rightarrow$  /finance/audit/chart/{id} where id = company system id, i.e. 1

### Audit

Chart structure in journal My Company Ltd.

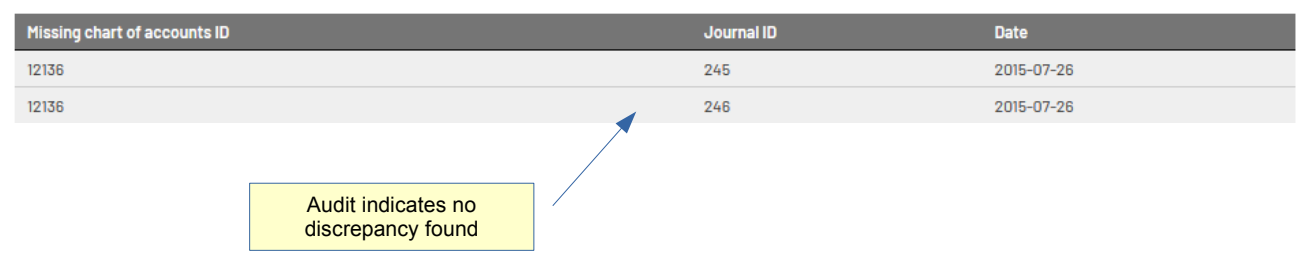

The audit will list any account found in journal record that has no match with the chart for the selected company

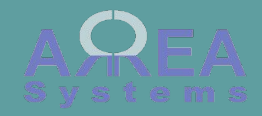

Custom settings for accounts are set by company.

Go to company list menu to access the finance parameters

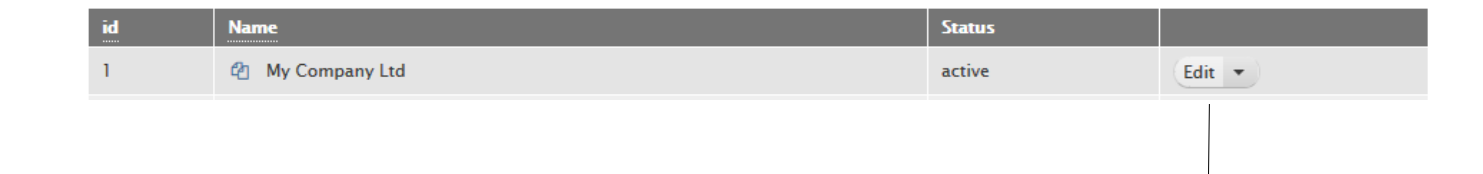

Edit Finance parameters Attached documents Print label

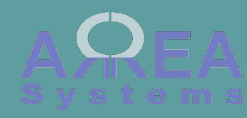

Accounts selected are based on the chart of accounts.

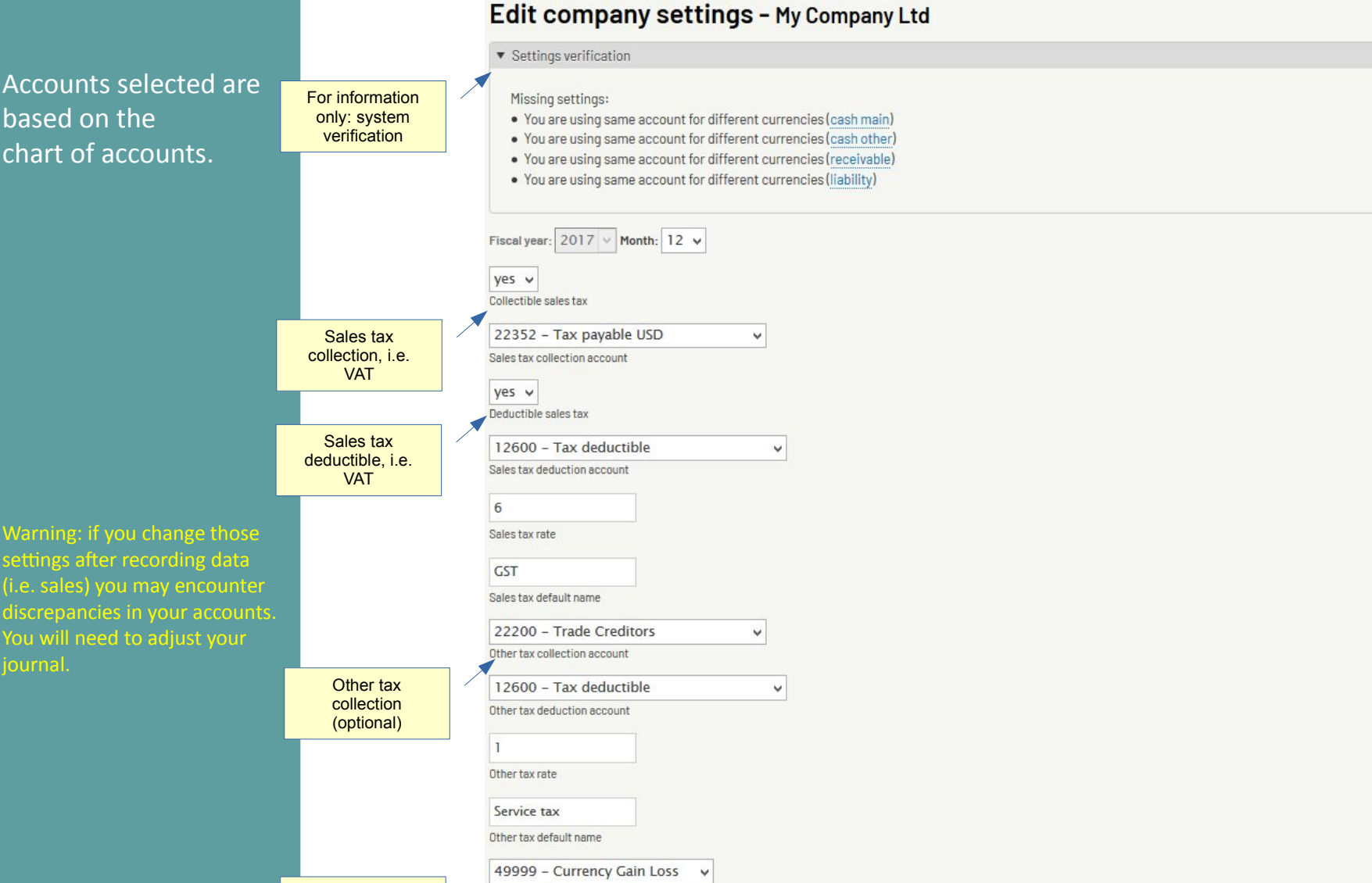

In multicurrencies, the account that compile exchange gains or losses

Currency gain, loss account

## Top 1

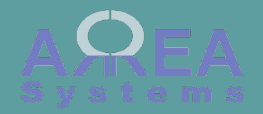

Next:

# Select accounts reference per currency:

- cash
- receivable
- liability

Warning: if you change those settings after recording data (i.e. sales) you may encounter discrepancies in your accounts. You will need to adjust your journal.

|                        | main cash account | other cash account | receivable account, debtor | liability account, creditor |
|------------------------|-------------------|--------------------|----------------------------|-----------------------------|
| Dollar Singapour (SGD) | 12100 - Cash Oi 🗸 | 12107 - Cash SC 🗸  | 12204 – Trade E 🗸          | 22200 - Trade C 🗸           |
| Dong Vietnam (VND)     | 12111 - Cash VI 🗸 | 12111 - Cash VI 🗸  | 12200 - Trade E 🗸          | 22200 - Trade C 🗸           |
| EURO (EUR)             | 12138 - test 🗸 🗸  | 12100 - Cash Oi 🗸  | 12205 - Trade E 🗸          | 22200 - Trade C 🗸           |
| Ringgit (MYR)          | 12170 - Undepo 🗸  | 12100 - Cash Oi 🗸  | 12200 - Trade E 🗸          | 22200 - Trade C 🗸           |
| US dollar (USD)        | 12102 - Cash or 🗸 | 12105 - Cash U! 🗸  | 12203 – Trade E 🗸          | 22202 - Trade c 🗸           |

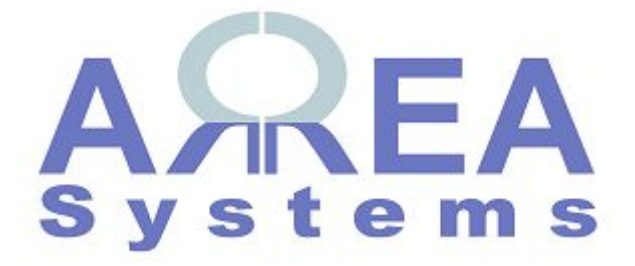

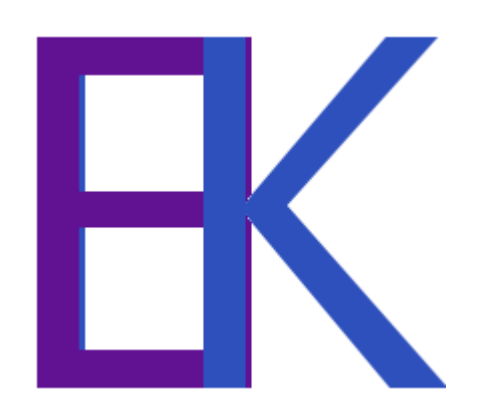